# Project Progress Monitoring System(PPMS) WRD, JHARKHAND

# USER MANUAL FOR Inspection manual

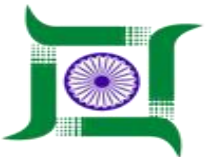

# Water Resources Department, Jharkhand.

Nepal House, Doranda, Ranchi-834002

Website- http://wrdjharkhand.nic.in | Email- cemont-wrd-jhr@nic.in

## 1. Login Page

| WATER RESOURCES DEPARTMENT<br>Government Of Jharkhand            |  |
|------------------------------------------------------------------|--|
| Password      Login      Forgot password?      User Registration |  |
| Forgot password?<br>User Registration                            |  |

- First, User will have to type the link in Browser URL. Linkhttp://49.50.67.192/jwrd/
- User can enter their login details like Username and Password in respective text box and click on Login button as shown in above picture to enter into the PPMS Application.

### 1. Inspections

| 🗭   🔒  <br>File | ריייסייסייסייסייסייסייסייסייסייסייסייסיי | Untitled - Paint<br>View       |              |                                                                                                    |                     |           |             |                            |             |              |          |             |     |            |         |                  |                      |                |    |           | -      | ٥                | ×<br>^ 🕜 |
|-----------------|------------------------------------------|--------------------------------|--------------|----------------------------------------------------------------------------------------------------|---------------------|-----------|-------------|----------------------------|-------------|--------------|----------|-------------|-----|------------|---------|------------------|----------------------|----------------|----|-----------|--------|------------------|----------|
| Paste<br>Clipbo | (Cut<br>Copy                             | Select                         | /            | in a la constante da la constante da la consta | Brushes             |           |             | 50 · [<br>]① · ]<br>[] · ] | 🖉 Outline - | Size         | Colour C | colour<br>2 |     | Colours    | E col   | dit E<br>lours P | dit with<br>Paint 3D | Product        | t  |           |        |                  |          |
| JU W            | /RD   Insp                               | vections List                  | ×            | 置 WP                                                                                                    | D   BudgetH         | lead      | ×           | +                          |             |              |          |             |     |            |         |                  |                      | 1              |    |           | -      | ٥                | >^       |
| ÷ -             | e c                                      | <ol> <li>Not secure</li> </ol> | 49.5         | 0.67.192                                                                                                    | 2/jwrd/insp         | ection/ii | nspectionli | ist/                       |             |              |          |             |     |            |         |                  |                      |                |    |           | ☆      | 0                | 0        |
|                 | G                                        | VATER RESOU                    | IRCE<br>HARK | S DEF                                                                                                    | PARTME              | NT        |             |                            |             |              |          |             |     |            |         |                  |                      |                |    | for searc | Raje   | sh Ku            | mar      |
| 😯 GI            | S                                        |                                |              | Î I                                                                                                    | Inspect             | ions Li   | ist         |                            |             |              |          |             |     |            |         |                  |                      |                |    | blanks    |        |                  |          |
| 💼 Pro           | oject                                    |                                |              | E                                                                                                    | Select Zon          | v V       | Select Ci   | rcle 🔻                     | Select D    | istric 🔻     | Select   | Divisio 🖲   | Sel | ect Work-s | From Da |                  | To D                 | ate            |    |           |        | ٩                | +        |
| i Insp          | pection                                  |                                |              |                                                                                                    |                     | 4         |             | 4                          |             | 4            |          | 4           |     | •          | 4       |                  | -                    | î -            |    |           |        |                  |          |
|                 | nspecti                                  | ons List 🛛 🚄                   | -            | click or                                                                                                    | Ranchi<br>inspectio | n list    |             |                            | sel         | lect all fie | ld icons |             |     |            | -8-     |                  |                      |                |    |           |        |                  |          |
| A M             | onitorin                                 | g                              |              |                                                                                                    |                     |           |             |                            |             |              |          |             |     |            |         |                  |                      |                |    |           |        |                  |          |
| 🏓 Fie           | eld Visit                                |                                |              |                                                                                                    |                     |           |             |                            |             |              |          |             |     |            |         |                  |                      |                |    |           |        |                  |          |
| 📣 La            | ind Acq                                  | uisition                       |              | L.                                                                                                    |                     |           |             |                            |             |              |          |             |     |            |         |                  |                      |                |    |           |        |                  |          |
| 📣 Fo            | orest Cle                                | earence                        | ł            |                                                                                                    |                     |           |             |                            |             |              |          |             |     |            |         |                  |                      |                |    |           |        |                  | ~        |
| <<br>+          |                                          | 19                             |              |                                                                                                    | 1 <u>9</u> 2660 >   | 3240px    |             |                            |             |              |          |             |     |            |         |                  |                      |                |    | 100%      |        |                  | *        |
|                 | Отур                                     | pe here to search              |              |                                                                                                    | 1                   |           | S           |                            | 9           | <b>9</b>     | ý 😒      |             |     |            |         |                  | ,                    | ~ <sup>4</sup> | 6. | 画 (小) 日   | NG 27- | 14:07<br>09-2019 | 5        |

- First click on inspection after that click on inspection List as shown in picture.
- User can search respective inspection list from already entered inspection, select as per user requirement dropdowns and click on search button, your inspection entry will display on screen.

#### 2. For InspectionEntry

For new entry click on + Add Button, page Display like this, as shown in picture.

| Image: Second Second | WODCA         Po           Bruthes         ひつつつつつつつつつつつつつつつつつつつつつつつつつつつつつつつつつつつつ | utine *                           | Colours                        | - 0 X<br>^ 0<br>Product<br>alert |  |  |  |  |
|----------------------------------------------------------------------------------------------------|----------------------------------------------------------------------------------|-----------------------------------|--------------------------------|----------------------------------|--|--|--|--|
| GOVERNMENT OF JHARKHAND                                                                                                    | select                                                                           | t and fill all the                |                                | Rajesh Kumar                     |  |  |  |  |
| GIS →                                                                                                    | Inspection Entry                                                                 | select option                     | select option                  | select option                    |  |  |  |  |
| 🗎 Project 🔹 🕨                                                                                                    | Name of Project Inspected                                                        | Name of Work Site Inspected       | Date of Inspection Time of Ins | spection                         |  |  |  |  |
| i Inspection                                                                                                    | Select Project Inspected                                                         | Select Inspected Work-Site        | Date Of Inspe                  | Minut T AM T                     |  |  |  |  |
| A Monitoring                                                                                                    | Name Of Inspecting Officer                                                       | Designation Of Inspecting Officer | Letter Date                    | Letter No. submitted to Deptt.   |  |  |  |  |
| 🍽 Field Visit 🔸                                                                                                    | fill details<br>Instructions given on Site                                       | fill Details                      | Remarks fill letter Date       | fill letter no                   |  |  |  |  |
| 🗳 Land Acquisition 🔹 🕨                                                                                                    |                                                                                  | fill details                      |                                | submitted deptt                  |  |  |  |  |
| 🖓 Forest Clearence 🕨                                                                                                    |                                                                                  | li                                |                                | 10                               |  |  |  |  |
| ≯ Legal →                                                                                                    | Work Stopped for Last 15 Days On-Going                                           |                                   | Choose Files No file chosen    | choose file and fill remarks.    |  |  |  |  |
| ✿ Agency Performance                                                                                                    | Submit Reset Bac                                                                 | sk                                |                                |                                  |  |  |  |  |
| Asset Management                                                                                                    | Click on submit buttor                                                           | n                                 |                                | ~                                |  |  |  |  |
| + <sup>1</sup>                                                                                                    | 1⊑ 2660 × 3240px                                                                 |                                   |                                | 100% 😑 💶 🕀                       |  |  |  |  |
| Type here to search                                                                                                    | Q 🖽 <u>S</u> 🗮 🤇                                                                 | l 💿 💿 🛷                           | \$                             | 代 へ 🦟 📾 🕼 ENG 15:54 関            |  |  |  |  |

- For Inspection Entry, user need to Select dropdowns of Name of Project Inspected, Name of work Site Inspected, Date of inspection, Time of inspection and Fill the text of Name of inspecting officer, Designation of Inspecting officer, letter Date, letter No submitted to Department, instruction givne on site, Remarks.
- Select anyone from Work stopped for last 15days or On going.
- For file/picture upload click on **choose file** option.
- After that click on **submit** button, your inspection entry will done.